# **Configuring AWS**

Users can securely log on to AWS using their enterprise credentials. To configure AWS for SSO through SAML, follow the steps below:

Forgot password?

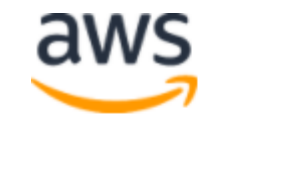

### Root user sign in o

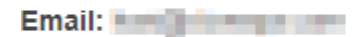

Password

•••••

Sign in

1. Login to AWS Console.

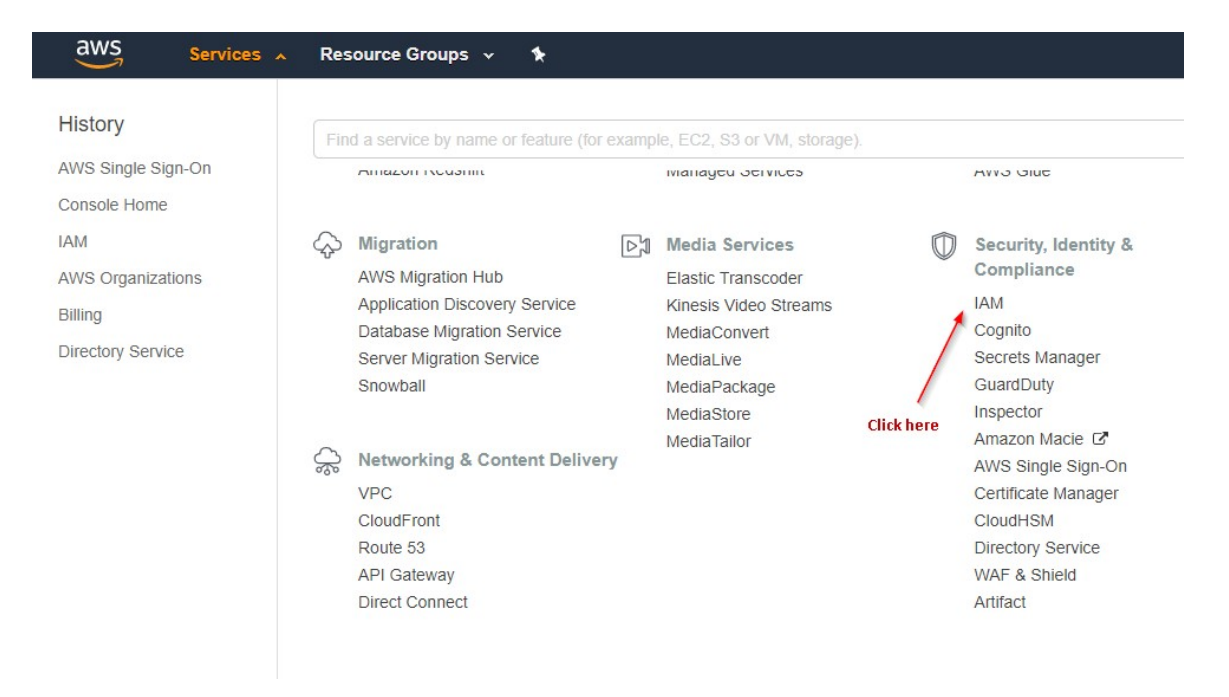

2. From the top panel click on **Services > IAM.** 

Dashboard

Groups

Users

Roles

Policies

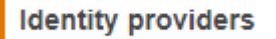

Account settings

Credential report

3. Identity and Access Management page will open > From the left panel select Identity providers.

| Create | Delete Providers |
|--------|------------------|
| Fitter |                  |

4. Click on Create Provider.

## **Configure Provider**

Choose a provider type.

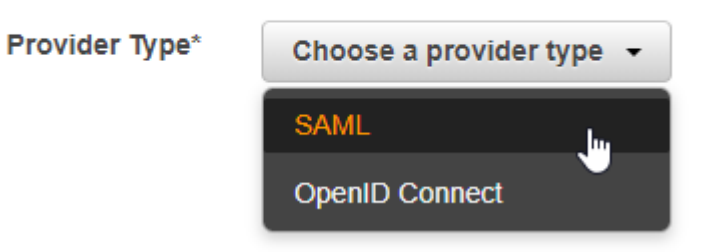

5. Configure Provider window will open > Select **SAML** from **Provider Type** drop-down.

| Provider Type*     | SAML -                                                                                                    |                         |
|--------------------|----------------------------------------------------------------------------------------------------|-------------------------|
| Provider Name*     | Netscaler<br>Maximum 128 characters. Use alphanur                                                              | meric and '' characters |
| Metadata Document* | in the space of the state of the state of the state of the state of the state of the state of the state of the | Choose File             |

- 6. After selecting Provider Type, two more template will appear.
- 7. Enter Provider Name as **Netscaler** and upload IdP metadata (as shown in **Step 2**) in **Metadata Document**.
- 8. Click on **Next > Create**

| Filter |                 |        | Showing 1 results         |
|--------|-----------------|--------|---------------------------|
|        | Provider Name 🗢 | Type 🗢 | Creation Time \$          |
|        | NetScaler       | SAML   | 2018-04-04 18:03 UTC+0530 |

9. Priovider will be created and will display in the list.

| Dashboard          |
|--------------------|
| Groups             |
| Users              |
| Roles              |
| Policies           |
| Identity providers |
| Account settings   |
| Credential report  |
|                    |

10. Click on **Roles** from the left panel.

#### 11. Roles window will open > Click on **Create role.**

| AWS service<br>EC2, Lambda and others                                                                            | Another A<br>Belonging to | WS account<br>you or 3rd party |           | Web identity<br>Cognito or any OpenID<br>provider | 1<br>SAML    | SAML 2.0 federation<br>Your corporate directory |
|----------------------------------------------------------------------------------------------------|---------------------------|--------------------------------|-----------|---------------------------------------------------|--------------|-------------------------------------------------|
| Allows users that are federated with SAML 2.0 to assume this role to perform actions in your account. Learn more |                           |                                |           |                                                   |              |                                                 |
| Choose a SAML 2.0 provid                                                                                         | ler                       |                                |           |                                                   |              |                                                 |
| If you're creating a role for API access, ch attributes.                                                         | oose an Attribute         | and then type a Va             | lue to in | clude in the role. This res                       | ricts access | to users with the specified                     |
|                                                                                                    |                           |                                | 2         |                                                   |              |                                                 |
| SAML p                                                                                                    | novider NetSo             | caler                          | •         | Create new provider 🗹                             | Refresh      | n                                               |
|                                                                                                    | ) AI                      | low programmatic a             | access o  | only                                              |              |                                                 |
|                                                                                                    | 3 🖲 AI                    | low programmatic a             | and AWS   | S Management Console a                            | ccess        |                                                 |
| А                                                                                                    | ttribute SAML             | .:aud                          |           | •                                                 |              |                                                 |
|                                                                                                    | Value* https:             | //signin.aws.amazo             | n.com/s   | aml                                               |              |                                                 |

- 12. Click on **SAML 2.0 federation >** Select **NetScaler** from the SAML provide drop-down.
- 13. Select Allow programmatic and AWS Management Console access.

| Filter: Policy type ~ Q. Search |              |                                                                                                    | Showing 369 results |                                                                              |
|---------------------------------|--------------|----------------------------------------------------------------------------------------------------|---------------------|------------------------------------------------------------------------------|
|                                 |              | Policy name 👻                                                                                                    | Attachments 👻       | Description                                                                  |
|                                 | •            | AdministratorAccess                                                                                                    | 0                   | Provides full access to AWS services and resources.                          |
|                                 | ×.           | Antipatriana de la companya de la companya de la | 18                  | ments have using a real to be affective and a range                          |
|                                 | Ť.           | Construction of the Construction of the Con | 1                   | durin has a create a site of a fluctures, resources and and -                |
|                                 | ÷            | 😑 sinal alkabensiainsayi insatar                                                                                                    | 빈                   | Paralle galering manufacturing is himself administration.                    |
|                                 | ÷            | 😐 Henri albahan Tani Driyinana                                                                                                    | 3                   | Poulonal process to Realistic and a                                          |
|                                 | $\mathbf{F}$ | 📫 magalah (Sakara), keranakata                                                                                                    | 1                   | Provides for accessive predomination of the interaction                      |
|                                 | 8            | antage fold the special state of the second                                                                                                    | 18                  | Provides Accession in Recipi. Acts of American Strategy                      |
|                                 | н.           | · International Park International Science                                                                                                    | si                  | satisfies a difficult and the party legent to party and the same is a second |
|                                 | r            | 😐 sinasindaphinani'attaunia                                                                                                    | 1                   | Providence for language of the property of the APACE                         |
|                                 | ÷            | 🔴 instantyplinen/InstiCutyAccess                                                                                                    |                     | Provides statistic accession America Applications for                        |

#### 14. Attribute and Value filed will generate automatically > Click **Next.**

#### 15. A list of policy will appear > Select AdministratorAccess > Click Next.

| Role name*       | Non-Aug 1                                                         |
|------------------|-------------------------------------------------------------------|
|                  | Use alphanumeric and '+=,.@' characters. Maximum 64 characters.   |
|                  |                                                                   |
| Role description |                                                                   |
|                  |                                                                   |
|                  | Maximum 1000 characters. Use alphanumeric and '+=,.@' characters. |
| Trusted entities | The identity provider(s)                                          |
| Policies         | AdministratorAccess 🖸                                             |

#### 16. Provide Role name as your choice > Click **Create role.**

| Q Search              |             | Showing 3 results         |
|-----------------------|-------------|---------------------------|
| Role name  Click here | Description | Creation time 👻           |
| . Anther              |             | 2018-04-04 16:58 UTC+0530 |

17. Role will appear in the role list > Click on your Role name.

| Role ARN                         |                           |
|----------------------------------|---------------------------|
| Role description                 | Edit                      |
| Instance Profile ARNs            | 6                         |
| Path                             | /                         |
| Creation time                    | 2018-04-12 14:54 UTC+0530 |
| Maximum CLI/API session duration | 1 hour Edit               |

18. Copy Role ARN and save it for further use.

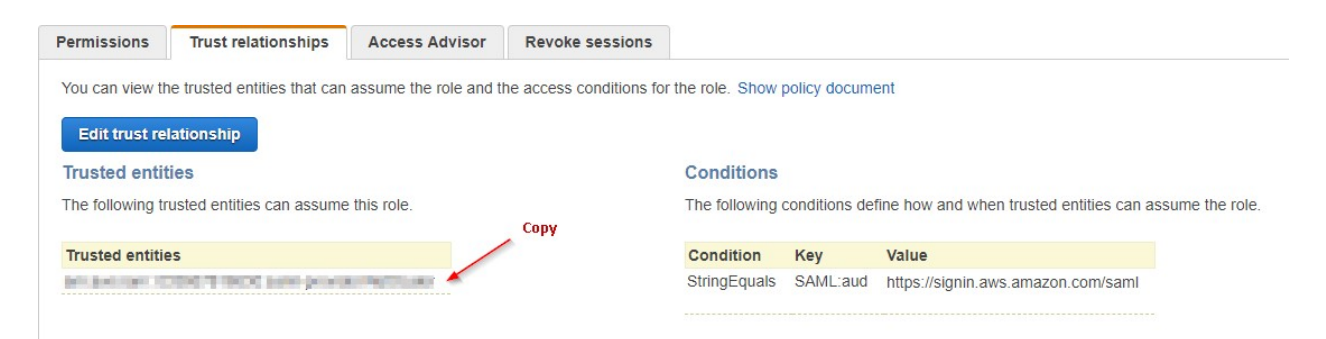

19. Click on **Trust relationships** and copy the IdP ARN from Trusted entities and save it for further use.